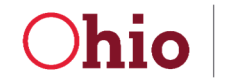

## User Guide: Create a new OH | ID Account

Before you start the OHID account creation process, please note the followings:

- 1. Please do not create multiple OHID accounts as one OHID can be used to access/link to multiple State of Ohio agency systems.
- 2. Use your individual business email address, and NOT a generic email address in your account setup.

#### Creation of new OH ID account instructions:

• Users can access the OH|ID portal directly at <a href="https://ohid.ohio.gov">https://ohid.ohio.gov</a> and they will be redirected to the screen below.

| ⊖OH ID                                                                                                    | SECURITY DEVELOPERS MANAGE OH ID /                                                                           | ACCOUNT                                                                            |
|----------------------------------------------------------------------------------------------------|----------------------------------------------------------------------------------------------------|------------------------------------------------------------------------------------|
| Secure access to State of Ohio<br>OH ID provides users with a more secure and priv<br>with State of Ohio programs. Users with an OH ID<br>applications by only entering their username and<br>Create OH ID Ac | SERVICES<br>ate experience during online interactions<br>account can access multiple State<br>password once. | User ID  FORGOT YOUR USER ID?  Password  FORGOT PASSWORD?   Log In  Get login help |
| Simplified Experience for Literr                                                                                                    | Beduced Costs for Agencies                                                                                   |                                                                                    |

- Click the "Create OH|ID Account" button on the left-hand side of the screen, and you will be redirected to create new account application.
- Please follow the instructions below to complete the step-by-step process to create a new OH|ID account.

#### Step 1: Enter and confirm your email address and click "send PIN"

| Create OH ID Account | Email Verification                                                                                                    |  |  |
|----------------------|----------------------------------------------------------------------------------------------------|--|--|
| 1 Email Verification | With one OH ID account, you can sign in to multiple State of Ohio agency systems more securely.<br>You need an active email address to create an OH ID account. Need to create one? Companies such as <u>Google</u> ,<br>Microsoft, AOL, and Yaboo offer free email accounts. |  |  |
| 2 Personal Info      | We need to verify the email address you want to use for your OH ID account. A one-time PIN will be emailed to the email address you provide below.                                                                                                    |  |  |
| 3 Pick a Username    | Email Address Confirm Email Address                                                                                                    |  |  |
| 4 Create Password    | @gmail.com                                                                                                    |  |  |
| 5 Account Recovery   |                                                                                                    |  |  |
| 6 Terms & Conditions | Cancel Send PIN                                                                                                    |  |  |

**Step 2:** Enter the PIN which is sent to the email address you provided and click 'verify'. 'Send me a new PIN' option can be used if you do not receive a pin after 10 minutes of clicking verify.

| Create OH ID Account | Email Verification                                                                                                    |                         |
|----------------------|----------------------------------------------------------------------------------------------------|-------------------------|
| 1 Email Verification | An email with a one-time PIN was sent to intellix2021@gmail.com.                                                                                              |                         |
| 2 Personal Info      | 076832 Verify                                                                                                    |                         |
| 3 Pick a Username    | Having Trouble?                                                                                                    |                         |
| 4 Create Password    | <ul> <li>Search your junk mail and spam folder for an email from: DONOTREPLY-Enter;</li> <li>Wait 10 minutes and refresh your email inbox.</li> </ul>         | priseldentity@ohio.gov. |
| 5 Account Recovery   | <b>Still Having Trouble?</b><br>Your email provider is likely marking this email as spam, which is blocking or dela                                           | ying it.                |
| 6 Terms & Conditions | <ul> <li>Add DONOTREPLY-EnterpriseIdenity@Ohio.gov to your contacts.</li> <li>Ask your IT administrator to add this email to the safe-sender list.</li> </ul> |                         |
|                      | Send me a new PIN                                                                                                    |                         |
|                      | Cancel                                                                                                    | Next                    |

#### **Step 3:** Click 'next' to proceed to the next step.

| Create OH ID Account | Email Verification                                                                                                    |  |  |
|----------------------|----------------------------------------------------------------------------------------------------|--|--|
|                      | An email with a one-time PIN was sent to provide a general com.                                                                                                    |  |  |
| 1 Email Verification | Enter PIN                                                                                                    |  |  |
| 2 Personal Info      | 076832 ✓ VERIFIED                                                                                                    |  |  |
| 3 Pick a Username    | Having Trouble?                                                                                                    |  |  |
| 4 Create Password    | <ul> <li>Search your junk mail and spam folder for an email from: DONOTREPLY-EnterpriseIdentity@onio.gov.</li> <li>Wait 10 minutes and refresh your email inbox.</li> </ul> |  |  |
| 5 Account Recovery   | Still Having Trouble?<br>Your email provider is likely marking this email as spam, which is blocking or delaying it.                                                        |  |  |
| 6 Terms & Conditions | <ul> <li>Add DONOTREPLY-EnterpriseIdenity@Ohio.gov to your contacts.</li> <li>Ask your IT administrator to add this email to the safe-sender list.</li> </ul>               |  |  |
|                      | Send me a new PIN                                                                                                    |  |  |
|                      | Cancel                                                                                                    |  |  |

#### **Step 4:** Fill in the required details under personal info and click next.

| Create OH ID Account | Personal Info                    |                                 |      |
|----------------------|----------------------------------|---------------------------------|------|
| Email Verification   | Legal First Name<br>Harry        | Legal Last Name<br>Pat          |      |
| 2 Personal Info      | Date of Birth                    | Last 4 digits of SSN (optional) |      |
| 3 Pick a Username    | Be sure to use your real date of |                                 |      |
| 4 Create Password    | recovery later.                  |                                 |      |
| 5 Account Recovery   |                                  |                                 |      |
| 6 Terms & Conditions |                                  |                                 |      |
|                      | Cancel                           |                                 | Next |

## User Guide: Create new OH | ID Account

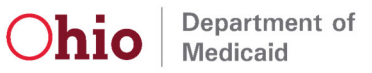

#### **Step 5:** Pick a username which follows the username requirements and click next.

| Create OH ID Account                                       | Pick a Username                                                                                                    |
|------------------------------------------------------------|----------------------------------------------------------------------------------------------------|
| <ul><li>Email Verification</li><li>Personal Info</li></ul> | Username Requirements <ul> <li>Must be between 6-64 characters</li> <li>Cannot start or end in a special character</li> <li>Cannot contain only numbers</li> <li>Only or @ No other special characters</li> </ul> |
| 3 Pick a Username                                          | Username                                                                                                    |
| 4 Create Password                                          | test.1234                                                                                                    |
| 5 Account Recovery                                         |                                                                                                    |
| 6 Terms & Conditions                                       |                                                                                                    |
|                                                            | Cancel Next                                                                                                    |

Step 6: Create password which follows the password requirements and click 'Next'.

| Create OH ID Account                                                                   | Create Password                                                                                                    |
|----------------------------------------------------------------------------------------|----------------------------------------------------------------------------------------------------|
| <ul> <li>Email Verification</li> <li>Personal Info</li> <li>Pick a Usornamo</li> </ul> | <ul> <li>Password Requirements</li> <li>Must have at least 8 and no more than 30 characters in length</li> <li>Must contain 1 character from each of the following categories: <ul> <li>Upper case letters (A-Z)</li> <li>Lower case letter (a-z)</li> <li>Numbers (0-9)</li> </ul> </li> </ul> |
| Create Password                                                                        | <ul> <li>Special characters (!\$#.,%@~^&amp;*+=&gt;&lt;(){}[]%'";:\/?')</li> <li>Cannot include your first name, last name, username, or OH ID</li> <li>Example: If your name or username is John Smith, your password cannot contain "John" or "Smith"</li> </ul>                              |
| 5 Account Recovery                                                                     | Password     Confirm Password                                                                                                    |
| 6 Terms & Conditions                                                                   |                                                                                                    |
|                                                                                        | Cancel                                                                                                    |

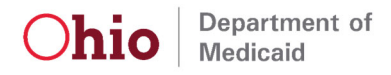

**Step 7:** Under Account Recovery, setup account recovery by entering your mobile number and verifying the PIN sent or click 'skip this step' to set up account recovery later.

| Create OH ID Account | Account Recovery                                                                                                    |
|----------------------|----------------------------------------------------------------------------------------------------|
| Email Verification   | Your email ( generation) with the main way you'll reset your password. Adding your mobile number to your account ensures that we have a way to reach you if you lose access to your email. |
| Personal Info        | Set up mobile/text message account recovery<br>You will receive a PIN via text message. Message and data rates apply. <u>See Terms &amp; Conditions and Privacy</u><br>Policies.           |
| Pick a Username      | Mobile Number                                                                                                    |
| Create Password      | Send PIN                                                                                                    |
| 5 Account Recovery   | If you choose not to add your mobile number to your account at this time, you can skip this step.                                                                                          |
| 6 Terms & Conditions |                                                                                                    |
|                      | Cancel Next                                                                                                    |

Step 8: Click next to proceed further.

**Step 9:** Click 'I Agree' after reading through the terms & conditions, then complete the verification question and click 'Verify'.

| Create OH ID Account | Terms & Conditions                                                                                                    |  |  |
|----------------------|----------------------------------------------------------------------------------------------------|--|--|
| Email Verification   | In order to proceed with creating your account, you must agree to the following terms and conditions.<br>By clicking "I Agree" and creating an OH ID account, you consent to use electronic signatures with the State of<br>Ohio and receive communications in electronic form.                                                            |  |  |
| Personal Info        | If you use this site, you are responsible for maintaining the confidentiality of your OH ID account(s) and password(s) and for restricting access to your computer, and you agree to accept responsibility for all activities                                                                                                    |  |  |
| Pick a Username      | that occur under your OHID account(s) or password(s). The Ohio Department of Administrative Services reserves the right, in the event of a violation of law or State of Ohio policy, or as a result of any suspicious activity occurring on your OHID account to refuse service service the regulated accounts removed on edits content on |  |  |
| Create Password      | ohid.ohio.gov, or cancel transactions related to your OH ID account.                                                                                                    |  |  |
| Account Recovery     | I Agree ■                                                                                                    |  |  |
| 6 Terms & Conditions | Confirm you are not a robot                                                                                                    |  |  |
|                      | What is the 2nd digit in 217903?       1       Verify                                                                                                    |  |  |
|                      | Cancel Create Account                                                                                                    |  |  |

## User Guide: Create new OH | ID Account

# Department of Medicaid

## **Step 10:** Click 'Create Account' to complete the account creation process.

| Create OH ID Account | Terms & Conditions                                                                                                    |  |  |
|----------------------|----------------------------------------------------------------------------------------------------|--|--|
| Email Verification   | In order to proceed with creating your account, you must agree to the following terms and conditions.<br>By clicking "I Agree" and creating an OH ID account, you consent to use electronic signatures with the State of<br>Ohio and receive communications in electronic form.                                                                                                    |  |  |
| Personal Info        | If you use this site, you are responsible for maintaining the confidentiality of your OH ID account(s) and password(s) and for restricting access to your computer, and you agree to accept responsibility for all activities                                                                                                    |  |  |
| Pick a Username      | that occur under your OH ID account(s) or password(s). The Ohio Department of Administrative Services<br>reserves the right, in the event of a violation of law or State of Ohio policy, or as a result of any suspicious<br>activity occurring on your OH ID account, to refuse service, terminate accounts, remove or edit content on<br>ohid.ohio.gov, or cancel transactions related to your OH ID account. |  |  |
| Create Password      |                                                                                                    |  |  |
| Account Recovery     | I Agree                                                                                                    |  |  |
| 6 Terms & Conditions | Confirm you are not a robot                                                                                                    |  |  |
|                      | 1     ✓ VERIFIED                                                                                                    |  |  |
|                      |                                                                                                    |  |  |
|                      | Cancel Create Account                                                                                                    |  |  |

**Step 11**: Once the process is completed click 'log in to OH|ID' to proceed to the login screen.

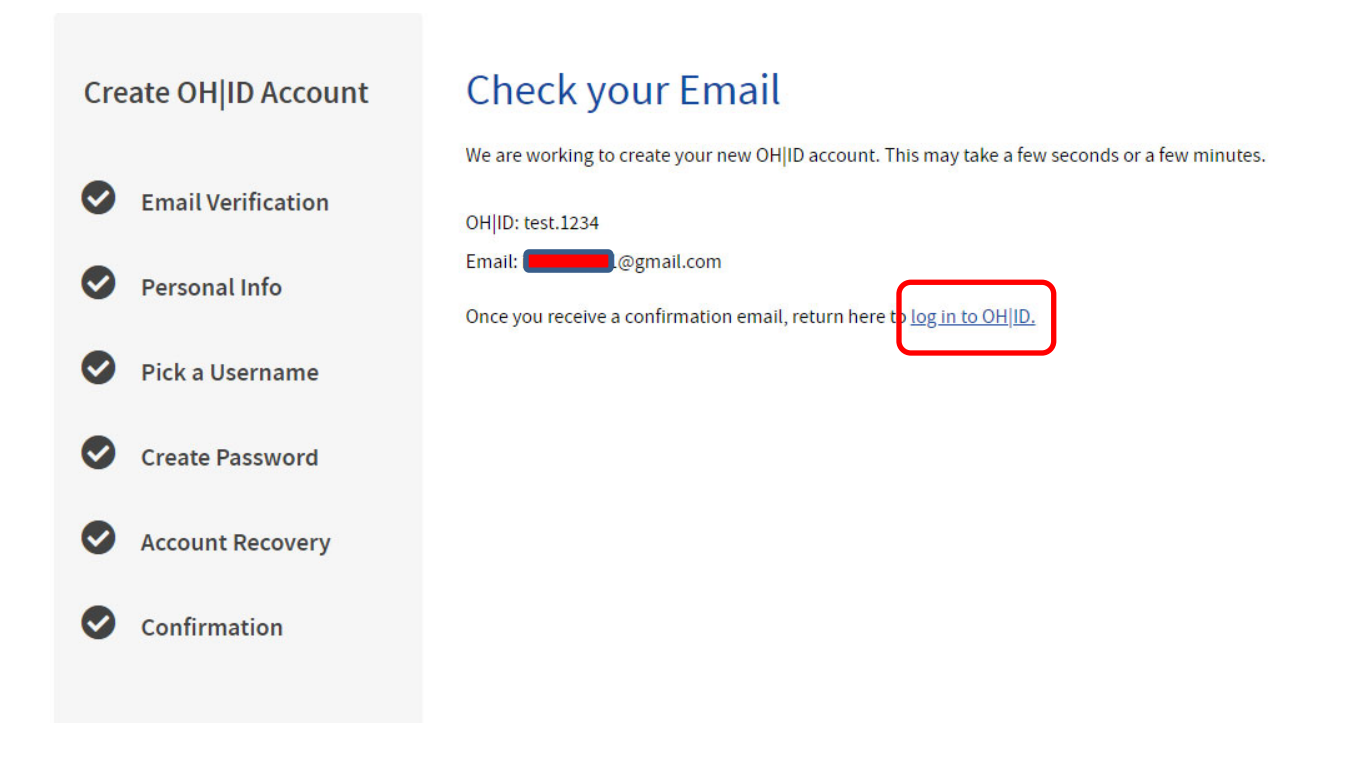

Step 12: enter the username and password created and click 'log in'.

| ⊖OH ID                                                                                                    | SECURITY DEVELOPERS MAN                                                                | NAGE OH ID ACCOUNT                                                       | Log In Help Search            |
|----------------------------------------------------------------------------------------------------|----------------------------------------------------------------------------------------|--------------------------------------------------------------------------|-------------------------------|
| Secure access to State of Ohio s<br>OH ID provides users with a more secure and privat<br>with State of Ohio programs. Users with an OH ID ac<br>applications by only entering their username and p<br>Create OH ID Acco | e experience during online intera<br>ccount can access multiple State<br>assword once. | Actions User ID test.1234 FORGOT YOUR USER ID? Password FORGOT PASSWORD? | ≥<br>Log In<br>Get login help |

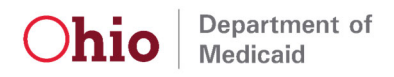

#### Step 13: To obtain your 8-digit User ID, click on Log Out and it will display as part of the drop-down.

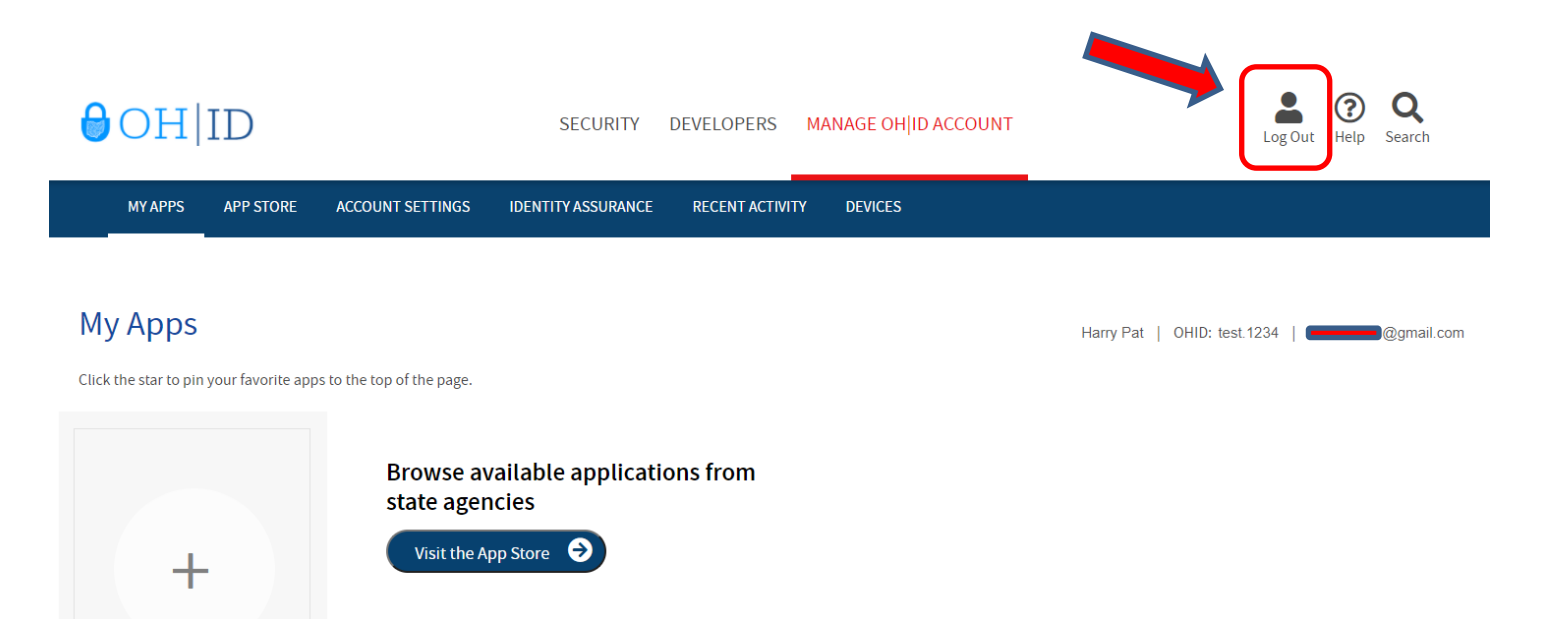

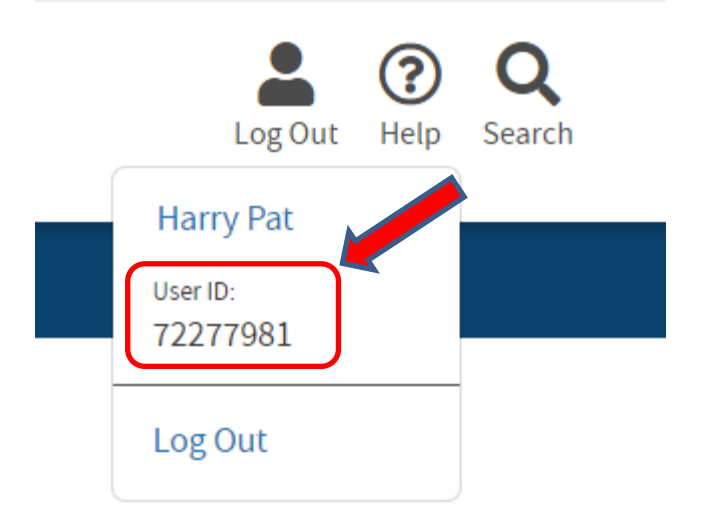